### **AoFrio**

**USER MANUAL** 

## Resetting IDs for the SCS Controller

٨

I No Ma

ARE REV 1621

ARE

DOLER MODEL

LAND

RESET STATISTICS LOG

ample Bottler

RESETIOS

GH SIDE REV

ample Bottler ASSET #

mple Manufacturer SERIAL #

Document WT9204\_i2 Issue date: June 2023

® is a registered Trademark of AoFrio Ltd.

RESET LIFETIME COLUMN AoFrio Ltd P: +64 9 477 4500 E: sales@aofrio.com www.aofrio.com

# $\boldsymbol{\lambda}$

#### Table of contents

| Overview                                              | 3    |
|-------------------------------------------------------|------|
| Step 1. Activate access to another database           | 3-4  |
| Step 2. Reset the owner IDs for a specific controller | 5-8  |
| Step 3. Final checks                                  | 9    |
| Activate the new ID for Track app                     | 9-10 |

#### Overview

This guide describes the three key steps in Field app for resetting IDs on a connected SCS controller. Following those steps is a guide for activation of the new ID to Track app.

**NOTE:** Ensure you have installed both Field app and Track app onto your mobile device before starting.

| Slep I. Activate access to another uatabase | Step | 1. | Activate | access t | to another | database |
|---------------------------------------------|------|----|----------|----------|------------|----------|
|---------------------------------------------|------|----|----------|----------|------------|----------|

| Step                                                         | Screen                                                                                                    |
|--------------------------------------------------------------|----------------------------------------------------------------------------------------------------|
| 1. Open Field app and enter your 4-digit pin access code.    | ENTER YOUR 4 DIGIT<br>PIN CODE                                                                                                    |
| 2. Tap the right-hand menu icon and select <b>SETTINGS</b> . | Icoao parameter file   Icoao parameter file   Icoao parameter file |
| 3. Tap ACTIVATE ANOTHER DATABASE.                            | English   English   Español   Turkçe   Total records in local cache: 0 >    ActivATED DATABASES   Example Bottler (D.U.L.R.D.U.L.U.R)   ActivATE ANOTHER DATABASE                                                                                                    |

| Step                                                                                                    | Screen                                                                                                    |
|----------------------------------------------------------------------------------------------------|----------------------------------------------------------------------------------------------------|
| <ol> <li>Enter your activation code for the second database, then tap<br/>ACTIVATE.</li> </ol>                                                                                                    | <text><text><text><text><text><text></text></text></text></text></text></text>                                                                                                    |
| 5. Enter your 4-digit access code.                                                                                                    | ENTER YOUR 4 DIGIT<br>PIN CODE<br>Wellington                                                                                                    |
| 6. Tap the right-hand menu icon and select <b>SETTINGS</b> .                                                                                                    | LOAD PARAMETER FILE CONTROL CONTROL CO |
| 7. Check the databases listed under the heading ACTIVATED DATABASES are the ones you expect to now see available.<br>If not, you can return to step three to activate another database or tap a database that you want to remove from the list then tap DEACTIVATE DATABASE. | **** ************************************                                                                                                    |

#### **Before starting**

**NOTE:** Ensure you follow all the steps in this stage – otherwise the controller may stay open and accessible to other users.

• If are unable to see the option to **RESET IDS** under the **SCS INFO** section, please contact your AoFrio representative to arrange access and permissions.

#### Scan for nearby devices

| Step                                                                      | Screen                                                                                                    |
|---------------------------------------------------------------------------|----------------------------------------------------------------------------------------------------|
| 1. Tap the right-hand menu icon, then select <b>SELECT COOLER.</b>        | Icoad parametter file   Icoad parametter file   Icoad parametter file   Icoad parameter file   Icoad parameter file                                                                                                    |
| 2. Tap on the cooler ID you want to update, then tap <b>CONNECT</b> .     | = in                                                                                                    |
| The Bluetooth symbol on the connected SCS controller will start flashing. | Scanning for coolers                                                                                                    |
| 3. Tap the right-hand menu icon, then select <b>SCS INFO</b> .            | Image: Second second secon |

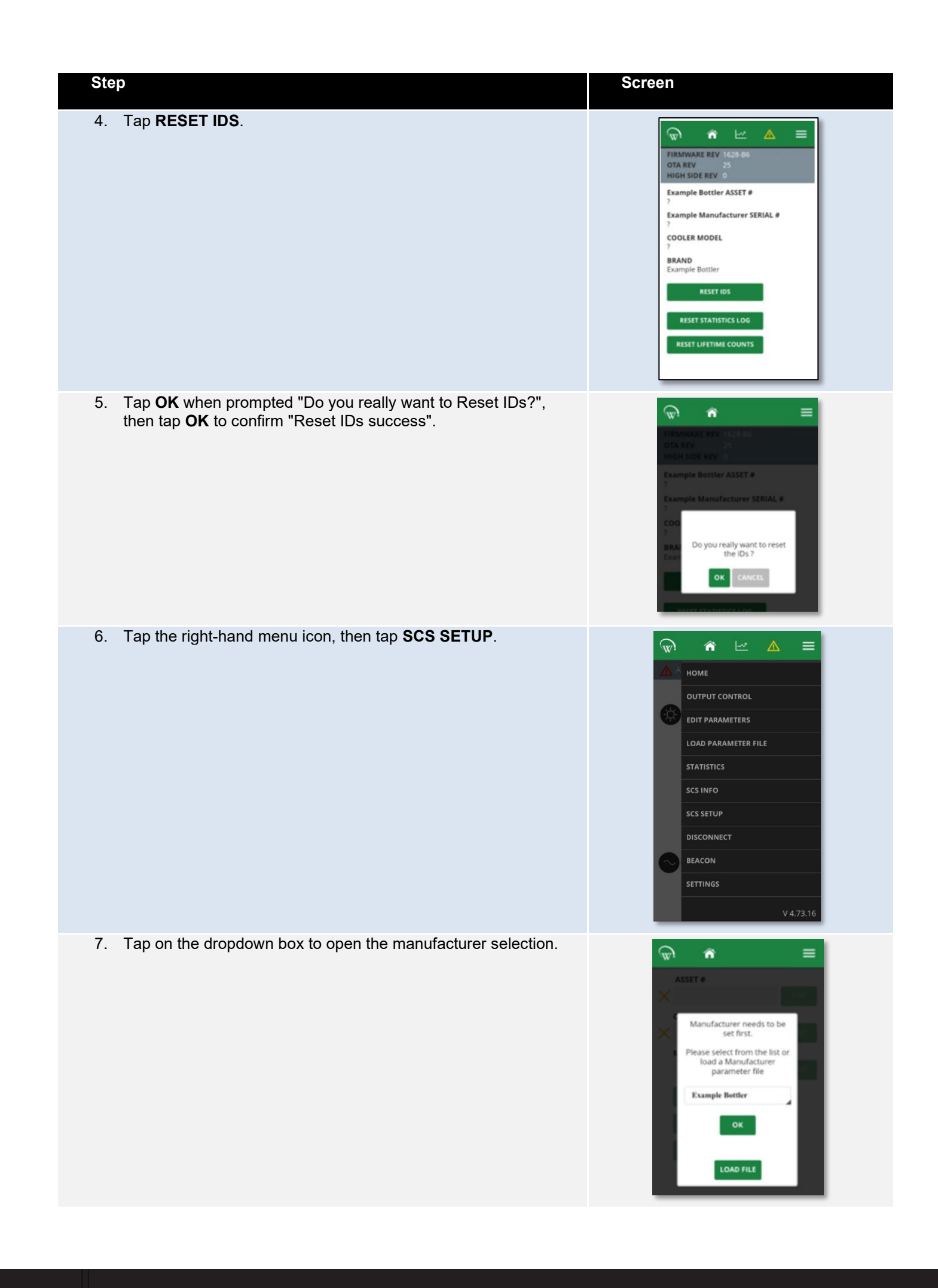

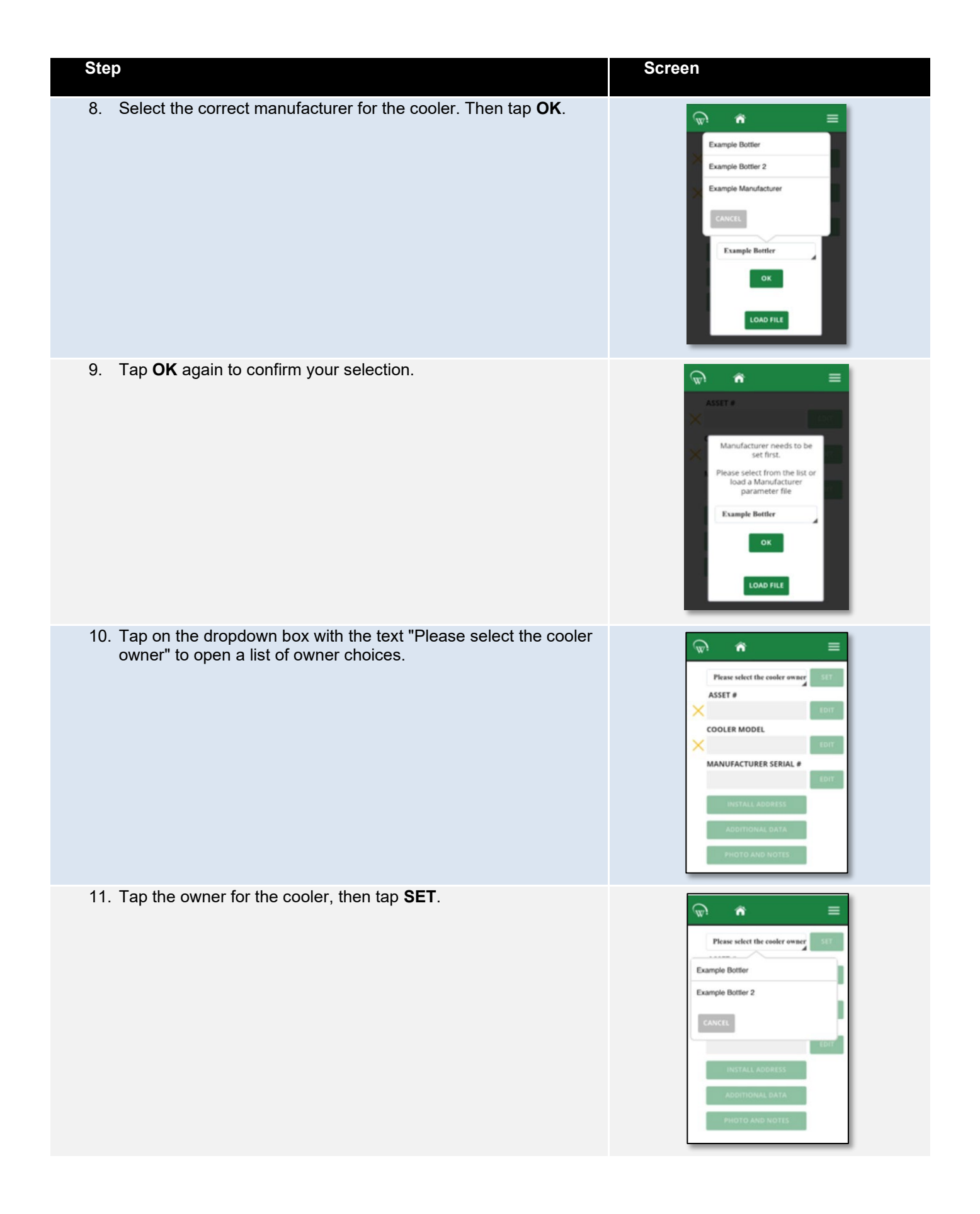

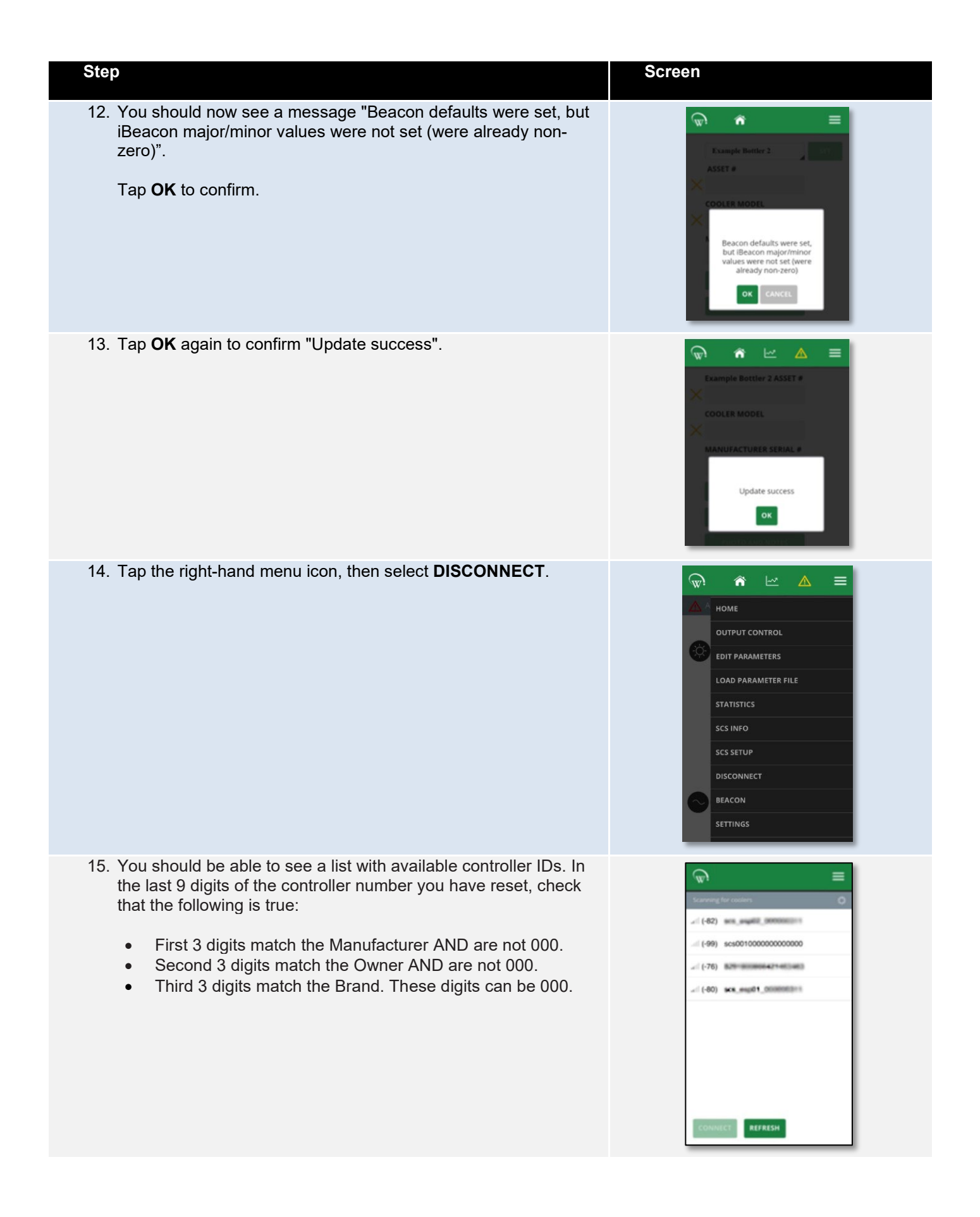

#### Step 3. Final checks

To ensure the ID has reset as planned, we recommend that you confirm the following details are now correct for the SCS controller you are resetting.

- Asset number
- Model selection
- Parameter selection

#### Activate the new ID for Track app

| Step |                                                                                                    | Screen                                                                                                    |
|------|----------------------------------------------------------------------------------------------------|----------------------------------------------------------------------------------------------------|
| 1.   | Open Track App and enter your Activation Code. Tap <b>ACTIVATE</b> .                                                                                                    | <text><text><text><text><text><text><text><text></text></text></text></text></text></text></text></text>                                                                                                    |
| 2.   | You should see a dialogue box with the message "Please select<br>YES or ALLOW to the next dialog boxes to ensure the correct<br>operation of SCS Track.". Tap <b>OK</b> . | SCS Connect Track V5.71<br>Connect now<br>Send data to server complete<br>Recently scanned Scanned today<br>Please select YES or ALLOW to<br>the next dialog boxes to ensure<br>the correct operation of SCS Track<br>OK |
| 3.   | You should see a dialogue box with the message "Allow SCS Connect Track to access this device's location?". Tap <b>ALLOW</b> .                                            | Connect Track V5.71  Connect now  Send data to server complete  Recently scanned  Scanned today  Allow SCS Connect Track to access this device's location?  DENY ALLOW                                                   |
| 4.   | Tap the right-hand menu icon, then select <b>Scan activity</b> .<br>Scan activity is also the default home screen of the Track app.                                       | SCS Connect Track V5.71      Idle     Background scannin     Send data to server     Recently scanne     Settings     No coolers found                                                                                   |

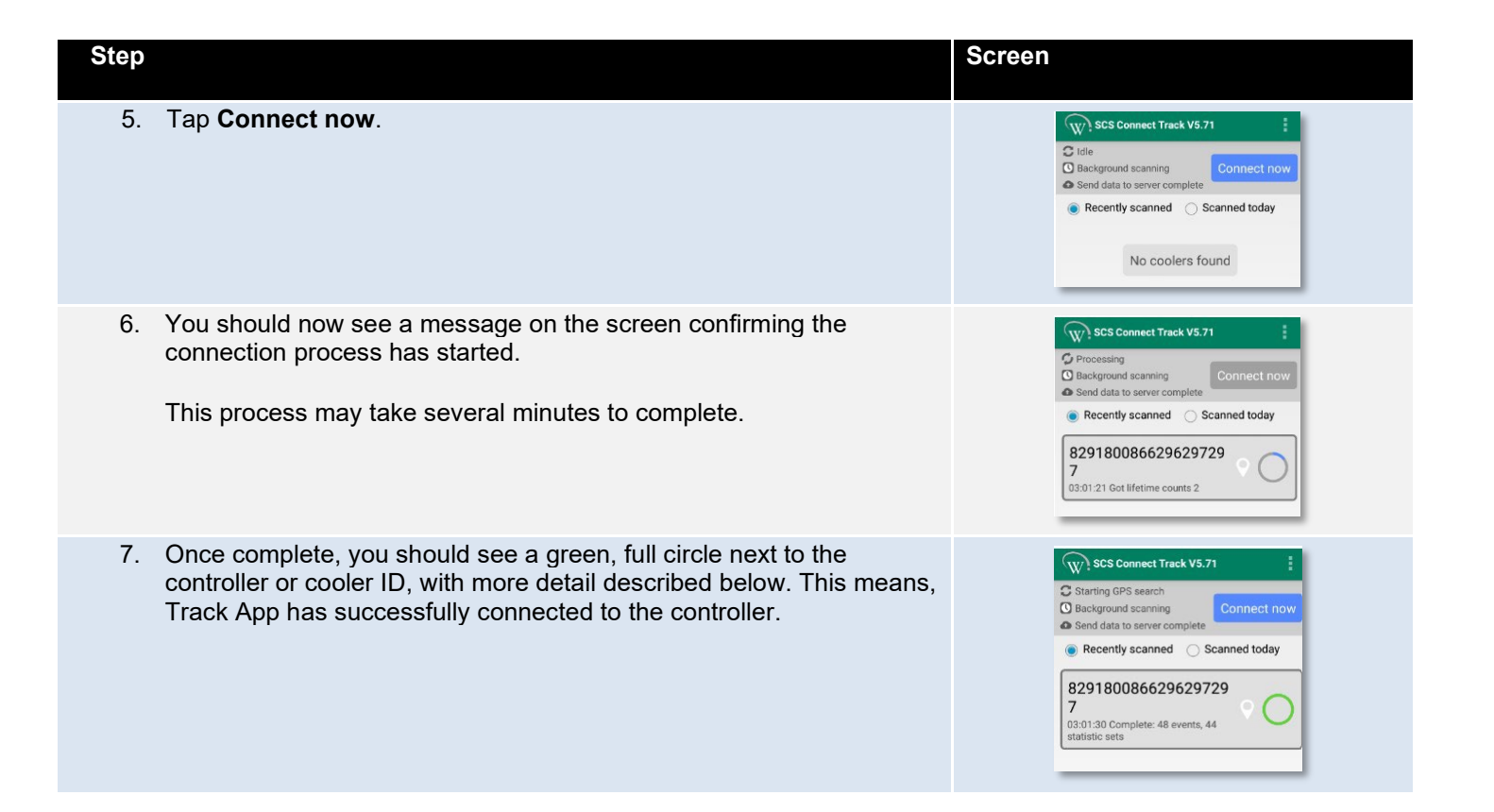

Resetting IDs for the SCS Controller

www.aofrio.com

WT9204\_i2 Issue date: June 2023

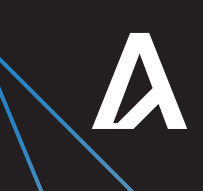